### 언제나 고객만족을 위해 최선을 다합니다.

제품을 등록하고 지원을 받으십시오.

www.philips.com/support

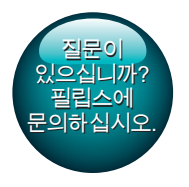

SA4VBE

Gogear

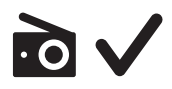

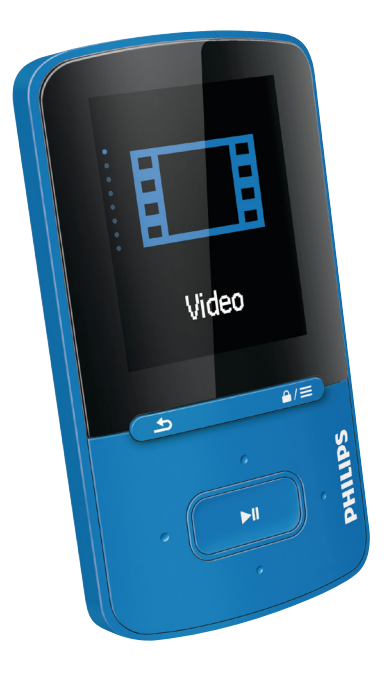

# 사용 설명서

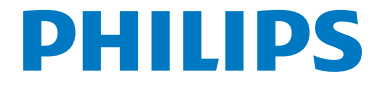

# 목차

| 1 | <b>중요한 안전 정보</b><br>일반 유지관리                                                                                                    | 3<br>3                                                              |
|---|----------------------------------------------------------------------------------------------------|---------------------------------------------------------------------|
|   | 환경 정보                                                                                                    | 4                                                                   |
| 2 | <b>새 플레이어</b><br>상자 내용물<br>플레이어용 PC 소프트웨어<br>플레이어에 로드된 파일<br>개요<br>제어 기능<br>홈 화면<br>키 잠금/잠금 해제                                                                                                    | 6<br>6<br>6<br>6<br>7<br>7                                          |
| 3 | <b>시작하기</b><br>전원 충전<br>USB AC/DC 어댑터를 통한 충전<br>플레이어를 켜거나 끕니다.<br>자동 대기 및 종료                                                                                                    | 8<br>8<br>8<br>8                                                    |
| 4 | 음악<br>플레이어로 음악 전송<br>플레이어에서 음악 찾기<br>노래 정보로 음악 찾기<br>재생 목록으로 음악 찾기<br>슈퍼 스크롤<br>음악 재생<br>동일한 분류에서 재생<br>재생 옵션 선택<br>재생 목록<br>On-the-go 재생 목록에 노래 추가<br>On-the-go 재생 목록에서 노래<br>삭제<br>플레이어에서 노래 삭제 | 9<br>9<br>9<br>9<br>9<br>9<br>9<br>10<br>10<br>10<br>10<br>11<br>11 |
| 5 | <b>오디오 북</b><br>오디오 북을 플레이어에 동기화<br>PC에 AudibleManager 설치<br>PC로 오디오 북 다운로드<br>플레이어에 동기화<br>플레이어에서 오디오 북 찾기                                                                                       | 12<br>12<br>12<br>12<br>12<br>12<br>13                              |

| 오디오 북 재생        | 13 |
|-----------------|----|
| 책갈피 사용하기        | 13 |
| 플레이어에서 오디오 북 삭제 | 13 |

#### 6 비디오 15 플레이어로 비디오 전송 15 필립스 미디어 컨버터 설치 15 필립스 미디어 컨버터 사용 15 플레이어에서 비디오 찾기 16 비디오 재생 16 플레이어에서 비디오 삭제 16 7 사진 17 플레이어에 사진 추가 17 플레이어에서 사진 찾기 17 사진 보기 17 슬라이드 쇼 시작 17 재생 옵션 선택 17 플레이어에서 사진 삭제 17 8 FM 라디오 10

| 111997     | 10 |
|------------|----|
| 라디오 채널 맞추기 | 18 |
| 프리셋 채널 저장  | 18 |
| FM 라디오 청취  | 19 |

# 9 녹음 20 FM 라디오의 녹음 20 FM 라디오 녹음 파일 청취 20 플레이어에서 녹음 파일 삭제 20 녹음 파일을 컴퓨터에 업로드합니다. 20

### 10 폴더 보기

| 11 | 설정           | 22 |
|----|--------------|----|
|    | 재생 모드        | 22 |
|    | 사운드 설정       | 22 |
|    | 취침 타이머       | 22 |
|    | 디스플레이 설정     | 22 |
|    | 화면 보호기       | 22 |
|    | 슬라이드 쇼 설정    | 23 |
|    | LANGUAGE(언어) | 23 |
|    | 정보           | 23 |
|    | 법적 고지        | 23 |
|    |              |    |

21

|    | 장치 포맷<br>기본 설정                         | 23<br>23 |
|----|----------------------------------------|----------|
| 12 | Philips Device Manager를 통한<br>펌웨어 업데이트 | 24       |
| 13 | 문제 해결                                  | 26       |
| 14 | <b>기술 제원</b><br>PC 요구 사항               | 27<br>27 |

### 도움이 필요하십니까?

#### www.philips.com/support를 참조하십시오.

사용자 설명서, 최신 소프트웨어 업데이트 및 자주 묻는 질문에 대한 답변과 같은 전체 지원 자료에 액세스할 수 있습니다.

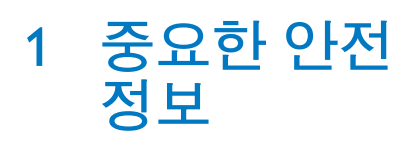

### 일반 유지관리

본 문서의 번역본은 참조용입니다. 영어 버전과 번역된 버전 간에 불일치가 있을 경우 영어 버전이 우선합니다.

#### 주의

- 손상 또는 오작동을 방지하려면:
- 반드시 사용 설명서에 있는 전원 공급 장치를 사용하십시오.
- 난방 장치 또는 직사광선에 의한 과도한 열에 제품을 노출하지 마십시오.
- 제품을 떨어뜨리거나 제품에 물체가 떨어지지 않도록 하십시오.
- 제품을 물에 담그지 마십시오. 물이 들어가면 심각하게 손상될 수 있으므로 헤드폰 소켓 또는 배터리함은 물이 닿지 않는 곳에 두십시오.
- 근처에서 사용 중인 휴대폰으로 인해 간섭이 발생할 수 있습니다.
- 파일을 백업하십시오. 장치에 다운로드한 원본 파일이 유지되고 있는지 확인하십시오. 필립스는 제품이 손상되거나 읽을 수 없게 되는 경우 데이터 손실에 대한 책임을 지지 않습니다.
- 문제를 방지하기 위해 제공된 음악 소프트웨어로만 음악 파일을 관리(전송, 삭제 등) 하십시오.
- 제품에 해로울 수 있으므로 알콜, 암모니아, 벤젠 또는 연마제가 포함된 세제를 사용하지 마십시오.
- 배터리(설치된 배터리 팩 또는 배터리)는 햇빛, 불 등의 과도한 열에 노출되어서는 안 됩니다.
- 배터리를 잘못 넣으면 폭발할 위험이 있습니다.동일하거나 종류가 같은 배터리로만 교체하십시오.

#### 작동 및 보관 온도

- 온도가 항상 0℃에서 45℃ 사이 (32°F ~ 113°F)를 유지하는 장소에서 작동하십시오.
- 온도가 항상 -20°C에서 45°C 사이 (-4°F ~ 113°F)를 유지하는 장소에서 보관하십시오.

 저온 환경에서는 배터리 수명이 짧아질 수 있습니다.

#### 부품 및 액세서리 교환:

교체용 부품 및 액세서리는 www.philips. com/support에서 주문 가능합니다.

청각 안전

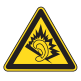

#### 적절한 볼륨으로 청취하십시오.

볼륨을 높여 헤드폰을 사용하면 청력 저하의 원인이 될 수 있습니다. 이 제품은 1 분 미만의 노출에도 일반인의 청력 손실을 유발할 수 있는 데시벨 범위의 사운드를 생성할 수 있습니다. 이와 같은 높은 데시벨 범위는 청력에 문제가 있는 사용자를 위해 제공됩니다. 들리는 사운드 크기와 실제 크기가 일치하지 않을 수 있습니다. 시간이 지남에 따라 적절한 사운드 수준이 점점 더 큰 사운드 볼륨으로 적응되기 때문입니다. 그러므로 적절하다고 생각되는 볼륨이라도 실제로는 너무 클 수 있기 때문에 오랫동안 청취하면 청력을 저하시킬 수 있습니다. 이러한 현상을 방지하려면 청력이 적응되기 전에 볼륨을 안전한 수준으로 설정한 다음 해당 수준을 유지합니다. 안전한 볼륨 수준을 설정하려면 볼륨 컨트롤을 낮은 설정으로 지정합니다. 소리가 왜곡되지 않고 편안하고 명확하게 들릴 때까지 사운드 볼륨을 천천히 높입니다 적당한 시간 동안 청취합니다. 볼륨을 '안전한' 수준으로 설정하더라도 너무 오랫동안 청취하면 역시 청력이 손실될 수 있습니다. 장비를 적당한 시간 동안 사용한 후에는 휴식을 취하십시오 헤드폰을 사용할 때 다음 지침을 반드시 준수하십시오. 적당한 시간 동안 적당한 볼륨으로 청취합니다. 높은 볼륨에 청각이 적응되었다고 해서 볼륨을 조정해서는 안 됩니다.

주변의 소리가 전혀 들리지 않을 정도로 볼륨을 높이지 마십시오. 주의하여 사용하시고 위험 가능성이 있는 상황에서는 일시적으로 사용을 중지하십시오. 자동차,자전거,스케이트보드 등을 타는 중에는 헤드폰을 사용하지 마십시오.교통 사고의 위험이 있으며 대부분의 지역에서 이러한 상황의 헤드폰 사용은 불법입니다.

#### 변경

제조업체에서 승인하지 않은 변경은 제품을 작동할 수 있는 사용자의 권한을 무효화시킬 수 있습니다.

#### 저작권 정보

다른 모든 브랜드와 제품 이름은 각 회사 또는 조직의 상표입니다. 인터넷에서 다운로드 받았는지,오디오 CD 로 생성한지 여부와 관계 없이 레코딩의 무단 복제는 저작권법과 국제 조약에 위배됩니다. 컴퓨터 프로그램,파일,방송 및 사운드

컴퓨터 프로그램, 파일, 망송 및 사운드 녹음을 비롯하여 복사가 방지된 자료를 불법으로 복사하는 행위는 저작권 침해로 형사 처벌을 받을 수 있습니다. 이 장치는 이러한 목적으로 사용할 수 없습니다. Windows Media 및 Windows 로고는 Microsoft Corporation의 미국을 비롯한 기타 국가에서 등록 상표입니다.

#### 책임감 있는 자세로 저작권을 존중합시다.

### Be responsible Respect copyrights

필립스는 타인의 지적 재산을 존중하며 당사 사용자 또한 이에 동참하길 바랍니다. 인터넷 상의 멀티미디어 콘텐츠가 저작권 원소유자의 허가 없이 생성 및/또는 배포되었을 수 있습니다. 인증되지 않은 콘텐츠를 복사 또는 배포할 경우 사용자 국가를 포함한 여러 나라의 저작권법을 위반할 수 있습니다. 저작권법 준수는 사용자의 책임입니다. 컴퓨터에 다운로드한 동영상 스트리밍을 휴대용 플레이어로 전송하고 녹음하는 작업은 공유 또는 사용이 허가된 콘텐츠에서만 가능합니다.이러한 콘텐츠는 개인적,비상업적 용도로만 사용할 수 있으며 해당 작업의 저작권 소유자가 제공한 복사 지침을 존중해야 합니다.이 지침에는 더 이상 사본을 만들어서는 안 된다는 내용이 언급될 수 있습니다.동영상 스트리밍에는 추가적인 복사를 금지하는 복사 방지 기술이 포함될 수 있습니다. 이런 경우,녹음 기능이 작동하지 않으며 메시지로 알림을 받게 됩니다.

#### 데이터 로깅

필립스는 제품의 품질을 향상시키고 사용자 환경을 개선하기 위해 최선을 다하고 있습니다. 장치 사용 프로필을 파악하기 위해 이 장치에서는 일부 정보/ 데이터를 장치의 비휘발성 메모리 영역에 기록합니다. 이러한 데이터는 장치를 사용하는 동안 나타날 수 있는 오류 또는 문제를 식별하고 감지하는 데 사용됩니다. 저장되는 데이터는 예를 들면 음악 모드의 재생 시간, 튜너 모드의 재생 시간, 배터리 부족 경고 발생 횟수 등입니다. 저장된 데이터는 다운로드 소스나 장치에서 사용된 미디어 또는 콘텐츠를 표시하지 않습니다. 장치를 서비스 센터에 반환하는 경우와 오류 감지 및 방지 작업을 간소화하기 위한 목적으로만 장치에 저장된 데이터를 검색하고 사용합니다. 저장된 데이터는 사용자의 첫 번째 요청 시 사용할 수 있어야 합니다

### 환경 정보

모든 불필요한 포장은 생략되었습니다. 포장은 판지(상자),폴리스티렌 폼(완충제) 및 폴리에틸렌(봉투,보호용 폼 시트)의 세 가지 소재로 쉽게 분리할 수 있도록 제작되었습니다. 이 시스템은 지정 업체에서 분해할 경우 재활용할 수 있는 소재로 구성되어 있습니다. 포장 재료 및 오래된 장비의 폐기와 관련한 지역 규정을 확인하십시오.

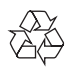

이 제품은 재활용 및 재사용이 가능한 고품질의 자재 및 구성품으로 설계 및 제조되었습니다. 배터리 개별 배출에 대한 지역 규정을 확인하여 배터리를 올바르게 폐기함으로써 환경 및 인류의 건강을 유해한 영향으로부터 보호할 수 있습니다.

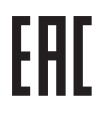

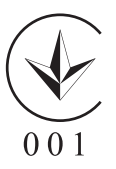

# 2 새 플레이어

### 상자 내용물

다음 항목이 포함되어 있는지 확인합니다. 플레이어

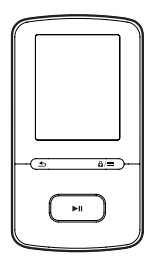

이어폰

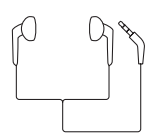

USB 케이블

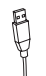

퀵 스타트 가이드

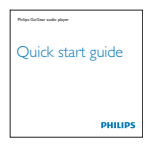

안전 및 보증 시트

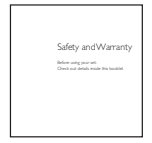

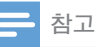

 이 이미지는 참조용으로만 사용합니다. Philips는 공지 없이 색상/디자인을 변경할 권리가 있습니다.

### 플레이어용 PC 소프트웨어

VIBE는 다음 PC 소프트웨어에서 사용할 수 있습니다.

- Philips Device Manager(펌웨어 업데이트를 받아 플레이어를 복원할 수 있음)
- Philips Media Converter(비디오를 플레이어에서 지원되는 파일 형식으로 변환할 수 있고, 변환된 파일을 플레이어로 전송할 수 있음)

### 플레이어에 로드된 파일

다음 파일이 **VIBE**에 로드됩니다.

- 사용자 설명서
- 자주 묻는 질문 (FAQ)

개요

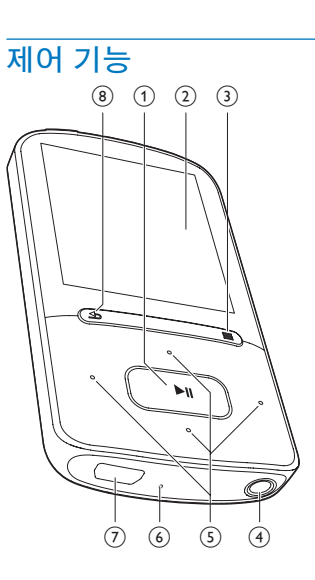

### 1 📕

- 길게 누르기: 플레이어가 켜지거나 꺼집니다.
- 누르기: 옵션을 선택하거나 재생을 시작/일시 중지/다시 시작합니다.
- 2 디스플레이

#### 3 ₽/≡

- 누르기: 옵션 메뉴가 표시됩니다.
- 길게 누르기: 모든 버튼을 잠그거나 잠금 해제합니다.
- 4
  - 3.5mm 헤드폰 커넥터
- (5) 🔹 / 🔹
  - 옵션 목록에서: 누르기:이전/다음 옵션으로 건너뜁니다. 길게 누르기:알파벳 순으로 정렬된 옵션 목록에 현재 옵션의 이니셜이 표시됩니다.
  - **재생 화면에서:** 누르기: 볼륨을 높이거나 낮춥니다. 길게 누르기: 볼륨을 빠르게 높이거나 낮춥니다.
  - ••• / •••
  - 재생 화면에서:
    - 누르기:다음/이전 파일로 건너뜁니다 길게 누르기:현재 파일 내에서 빨리 감거나 되감습니다.
- 6 RESET
  - 키를 눌러도 화면에서 응답이 없으면 볼펜 끝을 이용하여 구멍을 누르십시오.
- 7 🔶
  - 전원 충전 및 데이터 전송용 USB 커넥터
- 8 ᅿ
  - 누르기: 한 수준 뒤로 돌아갑니다.

### 홈 화면

| 메뉴 | 모드 | 기능        |
|----|----|-----------|
| IJ | 음악 | 오디오 파일 재생 |

|   | 비디오       | 비디오 보기                                       |
|---|-----------|----------------------------------------------|
| U | 사진        | 사진 보기                                        |
| È | FM<br>라디오 | FM 라디오 청취<br>FM 라디오의 녹음(일부<br>버전에서 사용할 수 있음) |
| - | 폴더<br>보기  | 폴더에 있는 파일 보기                                 |
| * | 설정        | VIBE 설정 사용자 정의                               |
| ® | 지금<br>재생  | 현재 재생 화면 표시                                  |

### 홈 화면에서 탐색

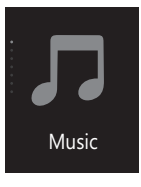

- 이전 화면으로 돌아가려면 5 를 여러 번 누릅니다.

### 홈 화면과 재생 화면 간 전환

#### 홈 화면에서

- ●을 누릅니다.

#### 재생 화면에서

- 🖕 을 여러 번 누릅니다.
- 디스플레이 테마를 선택하려면

### 키 잠금/잠금 해제

플레이어가 켜져 있을 때는 실수로 작동되지 않도록 잠금을 사용합니다.

- - ➡ 볼륨 키를 제외한 모든 버튼이 잠기고 잠금 아이콘이 표시됩니다.

# 3 시작하기

### 전원 충전

VIBE에는 컴퓨터의 USB 소켓을 통해 충전될 수 있는 내장 배터리가 있습니다. USB 케이블을 사용하여 VIBE를 PC에 연결합니다.

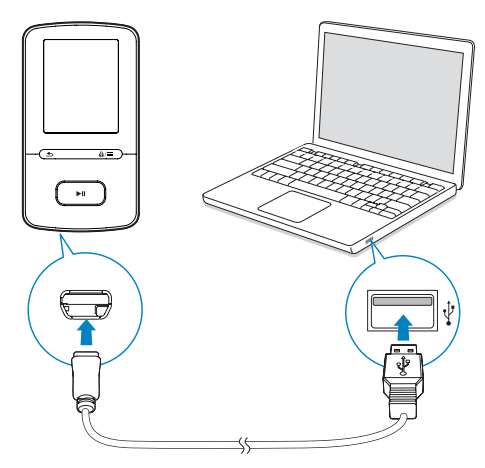

### - 참고

- 컴퓨터에 VIBE를 연결할 때 [충전 및 전송] 또는 [ 충전 및 재생]를 선택하라는 메시지가 표시됩니다.
   새로 선택한 것이 없으면 VIBE에서 [충전 및
- 제도 진직한 것이 없으면 VIBE에서 [중선 및 전송]를 자동으로 적용합니다.

#### 배터리 전력 표시

- 배터리가 부족하면 배터리 부족 화면이 여러 번 표시됩니다.
- 충전 프로세스가 완료되면 Ø 가 표시됩니다.

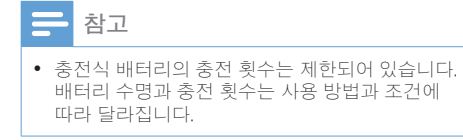

### USB AC/DC 어댑터를 통한 충전

USB AC/DC 어댑터(별매)를 통해 **VIBE**를 충전하려면 파워 출력이 5.0V 및 0.5A인지 확인합니다.

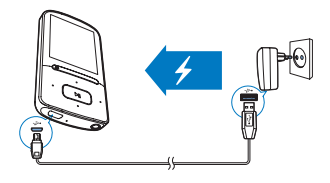

### 플레이어를 켜거나 끕니다.

플레이어가 켜지거나 꺼질 때까지 ▶Ⅱ 를 길게 누릅니다.

### 자동 대기 및 종료

플레이어에는 자동 대기 및 종료 기능이 있어 배터리 전원을 절약할 수 있습니다. 플레이어를 5분 동안 사용하지 않으면( 재생 또는 아무 버튼도 누르지 않은 경우) 전원이 꺼집니다.

#### 8 KO

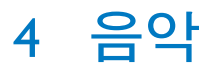

### 플레이어로 음악 전송

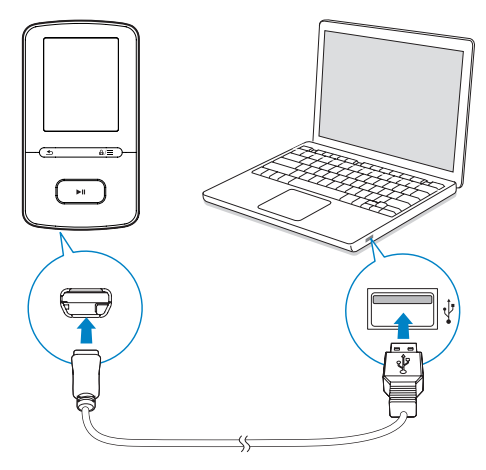

다음 방법으로 PC 미디어 라이브러리에서 VIBE로 음악을 전송할 수 있습니다.

• Windows 탐색기에서 음악 파일을 끌어다 놓습니다.

#### Windows 탐색기에서 음악 파일을 끌어다 놓으려면

- **1** VIBE 를 PC에 연결합니다.
- **2** PC의 **내 컴퓨터** 또는 **컴퓨터**에서
  - VIBE 를 선택하고 파일 폴더를 생성합니다.
- 3 PC에서 음악 파일을 VIBE에 있는 파일 폴더로 끌어다 놓습니다.
  - 또는 PC에서 VIBE까지 파일 폴더를 끌어다 놓습니다.

### 플레이어에서 음악 찾기

VIBE에서 노래 정보, 재생 목록 또는 파일 폴더로 음악을 찾을 수 있습니다. Superscroll을 사용하여 이니셜로 음악 라이브러리를 빠르게 검색할 수 있습니다.

### 노래 정보로 음악 찾기

♬ 에서 노래는 메타데이터 또는 ID3 태그에 따라 [전체 노래], [아티스트], [앨범] 또는 [ 장르] 등의 다양한 분류로 정렬됩니다.

#### [전체 노래]

• 노래는 노래 제목별로 알파벳 순에 따라 정렬됩니다.

#### [아티스트]

- 노래는 아티스트별로 알파벳 순에 따라 정렬됩니다.
- 각 아티스트의 노래가 앨범별로 알파벳 순에 따라 정렬됩니다.

#### [앨범]

 노래는 앨범별로 알파벳 순에 따라 정렬됩니다.

#### [장르]

 노래는 팝, 락과 같은 장르별로 정렬됩니다.

### 재생 목록으로 음악 찾기

□ > [재생 목록]에서 플레이어에서 생성한 on-the-go 재생 목록을 찾습니다.

### 파일 폴더로 음악 찾기

■ 에서 파일 폴더로 음악을 찾습니다.

### 슈퍼 스크롤

알파벳 순으로 정렬된 옵션 목록에서 Superscroll을 통해 이니셜로 옵션을 찾아볼 수 있습니다.

- Superscroll 을 시작하려면 . / . 를 길게 누릅니다.
  - ➡ 화면에서 현재 옵션의 이니셜을 볼 수 있습니다.

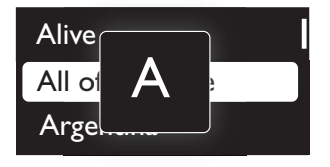

### 음악 재생

노래에서 재생을 시작하거나 전체 앨범 또는 아티스트를 재생할 수 있습니다.

### 노래에서 재생을 시작하려면

- 1 노래를 선택합니다.
- 2 ▶Ⅱ을 눌러 재생을 시작합니다.
   ▶ 현재 노래에서 재생이 시작됩니다.

#### 전체 앨범 또는 아티스트를 재생하려면

- 1 앨범 또는 아티스트를 선택합니다.
- 2 ≡ > [재생]을 누릅니다.
- 3 ▶Ⅱ을 눌러 재생을 시작합니다.

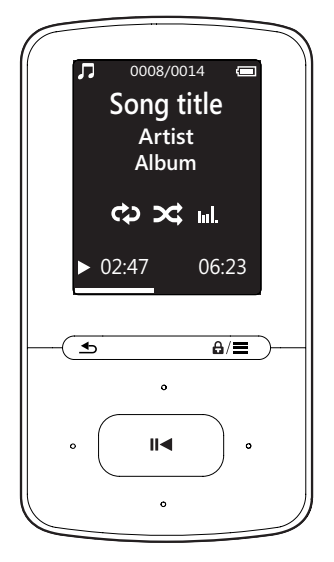

#### 재생 화면에서

- 재생을 일시 중지하거나 다시 시작하려면 ▶Ⅱ를 누릅니다.
- 이전 화면으로 돌아가려면 ≤ 를 누릅니다.

- ▶ 몇 초 후 재생 화면이 이전 화면으로 돌아갑니다.
- ➡ 재생 화면에서 파일 정보 및 재생 상태를 볼 수 있습니다.

### 볼륨을 조정하려면

• 재생 화면에서 💽 / 💽 를 누릅니다.

#### 재생 화면에서 음악 파일을 선택하려면

- 💽 / 💽 를 여러 번 누릅니다.
- 현재 노래 내에서 되감기 또는 빨리 감기를 하려면

### 동일한 분류에서 재생

노래 재생 중 현재 노래와 동일한 분류로 전환할 수 있습니다.

- 2 [음악 재생 기준…]에서 [… 이 아티스트], [… 이 앨범] 또는 [… 이 장르] 를 선택합니다. ▶Ⅱ를 누릅니다.
   ▶ 현재 아티스트, 앨범 또는 장르 재생을 시작합니다.

### 플레이어에서 모든 노래를 재생하려면

- 2 [음악 재생 기준…] 에서 [전체 노래] 를 선택합니다.▶Ⅱ를 누릅니다.

### 재생 옵션 선택

재생 화면에서 재생 모드, 음향 설정 및 취침 타이머 (참조 '설정' on page 22)와 같은 재생 옵션을 선택하려면 ➡ 를 누릅니다.

### 재생 목록

플레이어에서 다음 재생 목록을 찾을 수 있습니다.

- PC 미디어 라이브러리에서 전송한 재생 목록
- 플레이어에서 노래를 추가할 수 있는 세 가지 On-the-go 재생 목록

### On-the-go 재생 목록에 노래 추가

### 현재 노래를 추가하려면

- 1 노래를 선택하거나 재생합니다.
- 2 노래 목록 또는 재생 화면에서
- 3 On-the-go 재생 목록을 선택합니다.▶Ⅱ 를 누릅니다.
  - ▶ 확인 메시지가 표시됩니다.
- 4 [Y] 를 선택하여 확인합니다.
   ▶ 현재 노래를 재생 목록에 저장합니다.
- 앨범 또는 아티스트를 추가하려면
- 1 앨범 또는 아티스트를 선택합니다.
- 2 앨범 또는 아티스트 목록에서
- 3 On-the-go 재생 목록을 선택합니다. ▶Ⅱ
   를 누릅니다.
   ➡ 확인 메시지가 표시됩니다.
- 4 [Y] 를 선택하여 확인합니다.
   ▶ 앨범 또는 아티스트를 재생 목록에 저장합니다.

### On-the-go 재생 목록에서 노래 삭제

#### 재생 목록에서 현재 노래를 삭제하려면

- 1 재생 화면에서 ≡ > [재생 목록에서 제거]를 누릅니다.
- 2 On-the-go 재생 목록을 선택합니다.▶Ⅱ 를 누릅니다.
  - ▶ 확인 메시지가 표시됩니다.
- 3 [Y] 를 선택하여 삭제합니다.
   ➡ 선택한 재생 목록에서 현재 노래를 삭제합니다.

### 플레이어에서 노래 삭제

재생 중 현재 노래를 삭제하려면

- - ▶ 확인 메시지가 표시됩니다.
- 2 [Y] 를 선택하여 노래를 삭제합니다.
  - ➡ 현재 노래가 플레이어에서 삭제됩니다.

# 5 오디오 북

www.audible.com에서 다운로드한 오디오 형식으로 오디오 북을 재생하려면 ♫> [ 오디오북]으로 이동합니다.

### 오디오 북을 플레이어에 동기화

www.audible.com에서 AudibleManager 소프트웨어를 PC에 다운로드하고 설치합니다.이 소프트웨어를 통해 다음을 수행할 수 있습니다.

- www.audible.com에서 오디오 북의 PC 라이브러리로 오디오 북을 다운로드
- 오디오 북을 플레이어에 동기화

### PC에 AudibleManager 설치

- 1 PC를 인터넷에 연결합니다.
- 2 www.audible.com에서 MP3/ MP4 플레이어용 AudibleManager 소프트웨어를 다운로드합니다.
- 3 이 소프트웨어를 PC에 설치합니다.
  - 설정 화면에서 청취 장치 드롭다운 목록에서 Philips GoGear(특정 모델만 해당)를 선택합니다.

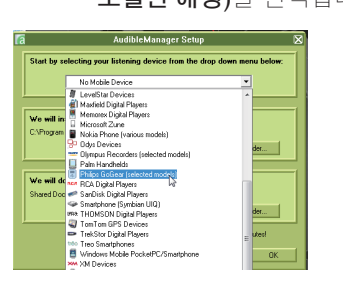

 화면 지침에 따라 설치를 완료합니다.

### PC로 오디오 북 다운로드

- 1 PC를 인터넷에 연결합니다.
- **2** PC에서 AudibleManager를 실행합니다.
- **3** AudibleManager 에서 My Library Online 버튼을 클릭하여 www.audible.com에 연결합니다.
- 4 오디오 북을 선택하고 다운로드합니다.
  - www.audible.com 계정에 로그인합니다.
  - 오디오 북을 4 또는 ☺ 형식으로 다운로드합니다.
    - ➡ 다운로드한 오디오 북은 AudibleManager 라이브러리에 자동으로 추가됩니다.

### 플레이어에 동기화

- **1** PC에서 AudibleManager를 실행합니다.
- 2
   플레이어를 PC에 연결합니다.

   AudibleManager에서 플레이어를 인식할 때까지 기다립니다.
- **3** AudibleManager 에서 장치에 추가를 클릭합니다.
  - 플레이어를 AudibleManager에 처음 연결한 경우 다음 메시지가 나타나면 플레이어를 활성화합니다.

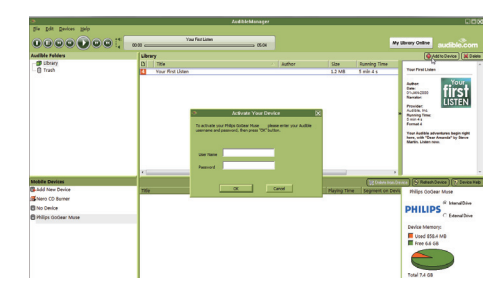

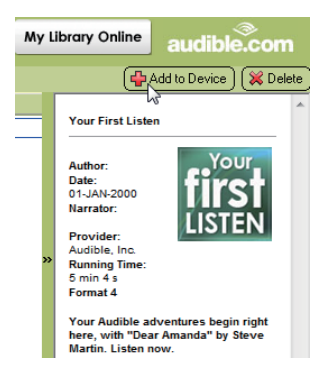

### 플레이어에 전송된 오디오 북을 확인하려면

AudibleManager의 플레이어 창을 확인합니다.

> • 필요한 경우 **장치 새로 고침**을 클릭합니다.

플레이어에서 오디오 북 찾기

♬ > [오디오북]에서 오디오 북 파일은 책 제목 또는 저자별로 구성됩니다.

[도서]

• 오디오 북은 제목별로 알파벳 순에 따라 정렬됩니다.

[저자]

 오디오 북은 저자별로 알파벳 순에 따라 정렬됩니다.

### 오디오 북 재생

- 1 오디오 북을 선택합니다.
- 2 ▶ ■을 눌러 재생을 시작합니다.
  - ➡ 재생 화면에서 오디오 북 정보와 재생 상태를 볼 수 있습니다.
  - 재생 화면에서 ▶Ⅱ를 눌러 재생 일시 중지 및 다시 시작을 할 수 있습니다.
  - 이전 화면으로 돌아가려면 ➡ 를 누릅니다.

재생 중에 제목이나 섹션을 건너뛰려면

- 1 재생 화면에서 ≡ > [탐색 모드]를 누릅니다. [제목] 또는 [섹션]를 선택합니다.
- 2 재생 화면에서 💽 / 🗊 를 누릅니다.

### 책갈피 사용하기

오디오 북에서 최대 10개의 책갈피를 재생 시간에 추가할 수 있습니다. 책갈피가 지정된 재생 시간부터 재생을 시작합니다. 책갈피를 추가하려면

- 2 위치를 선택합니다.
  - ➡ 현재 재생 시간이 책갈피 목록의 위치에 추가됩니다.

#### 책갈피가 지정된 재생 시간부터 재생하려면

- - → 선택한 재생 시간부터 재생이 시작됩니다.
- 책갈피를 삭제하려면
- - ➡ 책갈피 목록에서 재생 시간을 삭제합니다.

### 플레이어에서 오디오 북 삭제

- 재생 화면에서 ≡ > [오디오북 삭제]를 누릅니다.
   ▶ 확인 메시지가 표시됩니다
- 2 [Y] 를 선택하여 오디오 북을 삭제합니다.

# 6 비디오

### 플레이어로 비디오 전송

두 가지 방법으로 비디오를 플레이어에 전송할 수 있습니다.

- 필립스미디어 컨버터 를 통한 전송 비디오 컨버터 소프트웨어를 사용하면 비디오를 플레이어에서 지원되는 파일 형식으로 변환하고 변환된 파일을 플레이어로 전송할 수 있습니다.
- Windows 탐색기에서 비디오 파일 (.AMV 파일)을 끌어다 놓습니다. 이렇게 하여 파일 폴더 별로 비디오 분류를 구성할 수 있습니다.

### 필립스 미디어 컨버터 설치

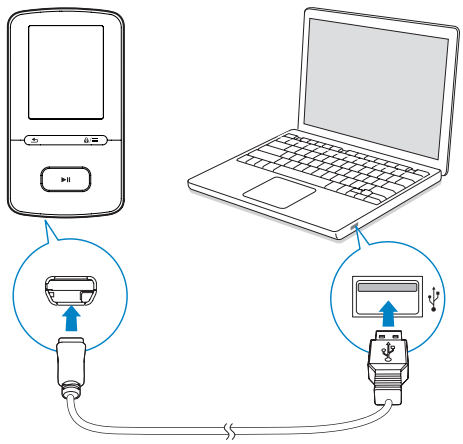

- **1** VIBE 를 PC에 연결합니다.
- 2 PC에서 **내 컴퓨터**(Windows XP/ Windows 2000)/**컴퓨터**(Windows Vista/ Windows 7/8)를 선택합니다.
- 3 Philips GoGear VIBE 아이콘을 클릭합니다. PMCsetup.exe 를 두 번 클릭합니다.

4 화면 지침에 따라 소프트웨어 설치를 완료합니다.

### 🗶 도움말

 www.philips.com/support에서 Philips Media Converter 소프트웨어를 다운로드할 수 있습니다.

### 필립스 미디어 컨버터 사용

- **1** PC에서 Philips Media Converter를 실행합니다.
- 2 USB 케이블을 사용하여 플레이어를 PC 에 연결합니다.
  - Philips Media Converter 에서 플레이어를 인식할 때까지 기다립니다.

| 🖐 Philips Media Converte<br>File Edit Help           | r                             |            |                |                                                                                                    |
|------------------------------------------------------|-------------------------------|------------|----------------|----------------------------------------------------------------------------------------------------|
| Media Con                                            | verter                        |            |                | PHILIPS                                                                                                    |
| Add files                                            | Remove                        |            |                |                                                                                                    |
| Name                                                 | Size                          | Format     | Status         |                                                                                                    |
| PD911                                                | 5.64MB                        | mpg        | 20%            | and the second second se |
| a0023                                                | 0.11MB                        | avi        | Ready          | and the second second second                                                                                                    |
| AVSEQ07                                              | 31.25MB                       | DAT        | Ready          | and the second second se |
| henai                                                | 1.10MB                        | WITH       | Ready          | A DESCRIPTION OF TAXABLE PARTY.                                                                                                    |
| prime<br>south                                       | 2.23MB<br>25.64MB             | avi<br>mpg | Ready<br>Ready | Truesta a                                                                                                    |
|                                                      |                               |            |                | 00:00:29                                                                                                    |
|                                                      |                               |            |                |                                                                                                    |
|                                                      |                               |            |                | Connected Device:<br>SA 3100                                                                                                    |
| Convert To: C Device (*<br>C:\Program Files\Philips\ | Folder<br>5A31xx Video Conver | teris      | 0              |                                                                                                    |

- 3 Philips Media Converter 에서 PC
  - 라이브러리 비디오를 추가합니다.
  - 🖻 을 클릭합니다.
    - ➡ 비디오가 변환 및 전송용 파일 목록에 추가됩니다.
  - 파일 목록에서 비디오를 삭제하려면 III를 클릭합니다.
- 4 Philips Media Converter 에서 파일 변환 및 전송을 시작합니다.
  - 💿 을 클릭합니다.

### 플레이어에서 비디오 찾기

### 파일 이름으로 비디오를 찾으려면

- □로 이동합니다.
  - ▶ 비디오는 파일 이름별로 알파벳 순에 따라 나열됩니다.

### 파일 폴더로 비디오를 찾으려면

- 🔳 로 이동합니다.
  - ➡ 비디오는 PC에서와 같이 파일 폴더별로 구성됩니다.

### 비디오 재생

- 1 비디오를 선택합니다.
- 2 ▶ 을 눌러 재생을 시작합니다. ➡ 이 비디오는 가로 보기로

재생됩니다.

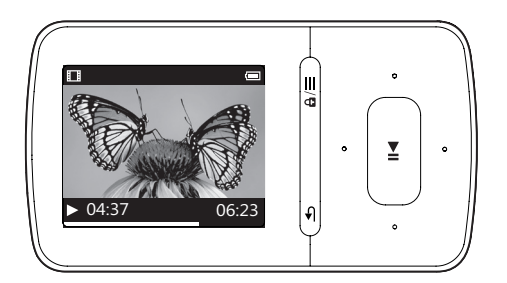

#### 재생 화면에서

 재생을 일시 중지하거나 다시 시작하려면 ▶Ⅱ 를 누릅니다.

재생 화면에서 비디오 파일을 선택하려면

- • / • 를 여러 번 누릅니다. 현재 비디오 내에서 되감기 또는 빨리 감기를 하려면

### 플레이어에서 비디오 삭제

- 1 비디오를 선택하거나 재생합니다.
- 2 비디오 목록 또는 재생 화면에서

- ■를 누른 다음 [동영상 삭제]를 선택합니다.
  - ▶ 확인 메시지가 표시됩니다.
- 3 [Y] 를 선택하여 비디오를 삭제합니다.
  - ▶ 현재 비디오가 플레이어에서 삭제됩니다.

16 **KO** 

# 7 사진

### 플레이어에 사진 추가

- **1** VIBE 를 컴퓨터에 연결합니다.
- **2** PC의 **내 컴퓨터** 또는 **컴퓨터**에서
  - VIBE 를 선택하고 파일 폴더를 생성합니다.
- 3 PC에서 파일을 VIBE에 있는 파일 폴더로 끌어다 놓습니다.
  - 또는 PC에서 VIBE까지 파일 폴더를 끌어다 놓습니다.

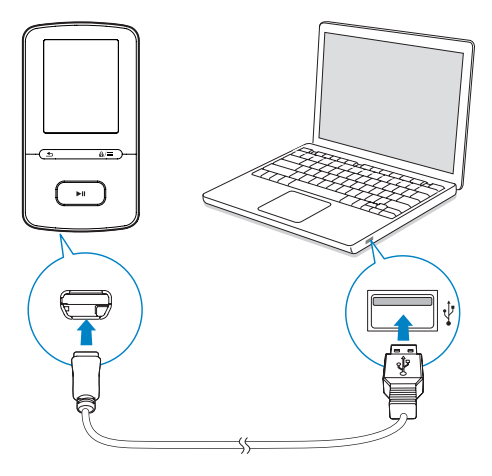

### 플레이어에서 사진 찾기

### 파일 이름으로 사진을 찾으려면

- 🛯 로 이동합니다.
  - ▶ 사진은 파일 이름별로 알파벳 순에 따라 나열됩니다.

#### 파일 폴더로 사진을 찾으려면

■ 로 이동합니다. ➡ 사진은 PC에서와 같이 파일 폴더별로 구성됩니다.

### 사진 보기

• 사진 목록에서 환 / € 및 ▶Ⅱ를 눌러 사진을 선택합니다.

#### 재생 화면에서

• 💽 / 🗊 를 눌러 사진을 선택합니다.

### 슬라이드 쇼 시작

 사진 보기에서 ▶Ⅱ를 눌러 슬라이드 쇼를 시작합니다.
 ▶ 사진이 하나씩 재생됩니다.

### 재생 옵션 선택

재생 화면에서 **≡** 를 눌러 재생 옵션을 선택합니다.

[슬라이드 쇼 설정]에서 슬라이드 쇼에 대한 옵션을 선택합니다.

| [<br>슬라이드당<br><u>시간]</u> | 두 슬라이드 간의 시간<br>간격을 선택합니다.   |
|--------------------------|------------------------------|
| [반복]                     | 현재 폴더에 있는 사진을<br>여러 번 재생합니다. |
| [무작위<br>재생]              | 현재 폴더에 있는 사진을<br>무작위로 재생합니다. |
|                          |                              |

### 플레이어에서 사진 삭제

- 1 사진을 선택하거나 재생합니다.
- 2 사진 목록 또는 재생 화면에서
  - ■를 누른 다음 [사진 삭제]를 선택합니다.
    - ▶ 확인 메시지가 표시됩니다.
- 3 [Y] 를 선택하여 사진을 삭제합니다.
   ➡ 현재 사진이 플레이어에서 삭제됩니다.

# 8 FM 라디오

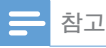

 라디오 채널을 맞추는 경우 제공된 이어폰을 연결합니다. 이어폰은 안테나 기능도 갖추고 있습니다. 수신율을 높이려면 이어폰 케이블을 다른 방향으로 이동합니다.

### 라디오 채널 맞추기

### 자동 튜닝

라디오 채널을 처음으로 맞출 때 자동 튜닝을 시작하여 채널을 검색합니다.

- 홈 화면에서 ▷ > [자동 튜닝]으로 이동합니다.
  - ▶ 최대 30개의 채널이 프리셋으로 저장됩니다.
- 또는 ☜ 를 여러 번 눌러 프리셋 채널을 선택합니다. ▶Ⅱ 을 눌러 재생을 시작합니다.

### 재생 화면에서 프리셋을 선택하려면

• 💽 또는 🗊 를 여러 번 누릅니다.

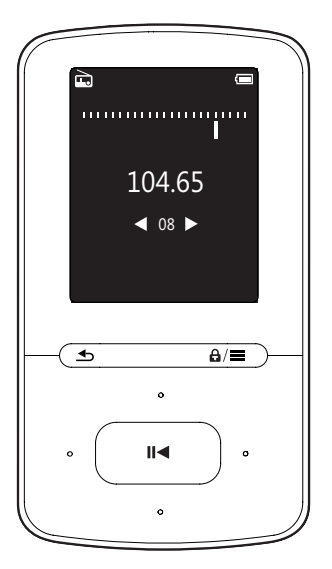

### 🔆 도움말

 새로운 장소(예: 새로운 도시나 국가)로 이동할 때 수신율을 높이려면 자동 튜닝을 다시 시작합니다.

### 수동 튜닝

수동 튜닝을 사용하여 주파수 또는 채널을 검색합니다.

- 홈 화면에서 ▷ > [수동 튜닝]으로 이동합니다.
  - ▶ 마지막으로 재생된 채널이 재생되기 시작합니다.
- 2 재생 화면에서 ™ 또는 ™ 를 길게 누릅니다.
  - ▶ 현재 주파수에서 다음 채널에 연결합니다.
  - 세부 조정을 하려면 S™ 또는 S™를 여러 번 누릅니다.

### 프리셋 채널 저장

VIBE에 최대 30개의 프리셋 채널을 저장할 수 있습니다.

- 1 라디오 채널에 맞춥니다.

- 4 [Y] 를 선택하여 확인합니다.
   ▶ 현재 채널이 해당 위치에 저장됩니다.

### 프리셋 채널을 삭제하려면

- - ➡ 프리셋 목록에서 현재 채널이 선택됩니다.
- 2 💽 또는 💽 를 눌러 채널을 선택합니다.
- 3 ▶Ⅱ를 누릅니다. [Y]를 선택합니다.
   ▶ 선택한 채널이 프리셋 목록에서 삭제됩니다.

#### 모든 프리셋 채널을 삭제하려면

- 1 프리셋 목록에서 ≡ > [모든 프리셋 지우기]를 누릅니다.
- 2 [Y] 를 선택합니다.
   → 모든 채널이 프리셋 목록에서 삭제됩니다.

### FM 라디오 청취

- 1 ▷ > [프리셋]으로 이동합니다.
- 2 ... 또는 ... 를 눌러 프리셋 채널을 선택합니다. ▶ ... 을 눌러 재생을 시작합니다.
  - 재생 화면에서 •• 또는 •• 를 눌러 프리셋을 선택합니다.
  - **5**를 눌러 [프리셋]에서 다른 프리셋 채널을 선택합니다.▶Ⅱ을 눌러 재생을 시작합니다.

#### 볼륨을 조정하려면

- 재생 화면에서 💽 / 💽 를 누릅니다.
- 라디오 재생을 음소거하거나 음소거를 해제하려면
- 재생 화면에서 ▶Ⅱ를 누릅니다.

## 9 녹음

▷ > [FM 레코딩]로 이동하여 FM 라디오에서 녹음한 라디오 프로그램을 청취합니다.

### FM 라디오의 녹음

- 1 라디오 채널에 맞춥니다.
- 3 일시 중지와 녹음 간 전환을 하려면
   ▶Ⅱ를 누릅니다. 중지하려면 ★ 를 누릅니다.
- 4 녹음을 저장하려면 [Y]를 누릅니다.
  - ▶ 녹음 파일은 ≥> [FM 레코딩]에 저장됩니다 (파일 이름 형식: FMRECXXX,WAV로 저장되며 XXX 는 자동 생성되는 녹음 번호임).
  - **\_\_** 참고
  - FM 라디오 녹음 기능은 일부 버전에서만 사용할
     수 있습니다. 사용할 수 있는 기능을 찾아보려면
     플레이어의 화면 메뉴를 참조하십시오.

### FM 라디오 녹음 파일 청취

- 1 ≥ [FM 레코딩]에서 녹음을 선택합니다.
- 2 ▶Ⅱ를 눌러 녹음 파일을 재생합니다. 재생 화면에서 파일을 선택하려면

### 플레이어에서 녹음 파일 삭제

### 재생 중 현재 녹음 파일을 삭제하려면

- 녹음 목록 또는 재생 화면에서 ≡ 를 누르고 [삭제]를 선택합니다.
   ▶ 확인 메시지가 표시됩니다.
- 2 [Y] 를 선택하여 녹음 파일을 삭제합니다.
  - ▶ 현재 녹음 파일이 플레이어에서 삭제됩니다.

#### 모든 녹음 파일을 플레이어에서 삭제하려면

- **1** [FM 레코딩] 에서 [전체 삭제]를 선택합니다.
- 2 [Y] 를 선택하여 녹음 파일을 삭제합니다.

### 녹음 파일을 컴퓨터에 업로드합니다.

- 1 VIBE 를 컴퓨터에 연결합니다.
- 2 PC의 내 컴퓨터 또는 컴퓨터에서
  - VIBE 를 선택합니다.
  - VIBE 의 **녹음 > 라디오**에서 녹음을 선택합니다.
- 3 녹음 파일을 PC 상의 위치에 끌어다 놓습니다.

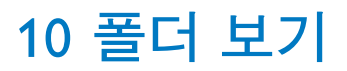

플레이어에 있는 미디어 라이브러리에서 미디어 파일을 보고 재생하려면 ■ 로 이동합니다.

# 11 설정

- ♥에서 플레이어의 옵션을 선택합니다.
- 2 ▶ 를 눌러 확인합니다.

### 재생 모드

[재생 모드]에서 음악 재생에 대한 재생 모드를 선택합니다.

#### [음악 재생 기준…]

 현재 노래와 동일한 분류로 전환됩니다.

#### [반복]

- [한 곡 반복]: 현재 노래를 반복합니다.
- [전체 반복]: 현재 폴더에 있는 모든 노래를 반복합니다.

#### [무작위 재생]

• [켬]: 현재 폴더에 있는 모든 노래를 무작위로 재생합니다.

#### [전체 반복] 및 [무작위 재생]이 활성화된 경우

• 현재 폴더에 있는 모든 노래가 무작위로 반복됩니다.

### 사운드 설정

| [FullSound] | 음악 압축 시(예: MP3, |
|-------------|-----------------|
|             | WMA) 손실된 미세한    |
|             | 음향을 복원합니다.      |
| [이퀄라이저]     | 원하는 대로 사운드 설정을  |
|             | 정의합니다.          |

#### - 참고

• FullSound를 선택하면 이퀄라이저가 비활성화됩니다.

### 취침 타이머

취침 타이머를 켭니다. 특정 지속 시간이 지나면 **VIBE**가 자동으로 꺼집니다.

- [취침 타이머] > [취침 타이머 설정…]에서 옵션을 선택합니다.
   ▶Ⅱ를 누릅니다.
  - → 선택한 지속 시간이 지나면 장치가 자동으로 꺼집니다.
- 취침 타이머를 켠 다음
  - \* > [취침 타이머]를 선택합니다.
  - 또한 음악 재생 화면에서 ≡ > [ 취침 타이머]를 누릅니다.
     ➡ 플레이어가 꺼지기 전에 남은
    - 시간을 확인할 수 있습니다.

### 디스플레이 설정

### [테마]

• 디스플레이 테마를 선택합니다.

### 화면 보호기

화면 보호기를 선택한 경우 미리 정의한 지속 시간이 지나면 화면 보호기가 유휴 화면에 표시됩니다.

### 화면 보호기를 선택하려면

- 1 홈 화면에서 ★ > [디스플레이 설정] > [ 화면 보호기]를 선택합니다.
- 2 [화면 보호기] 에서 환 / 한 및 ▶Ⅱ를 누른 다음 옵션을 선택합니다.

| [없음]    | 빈 화면이 표시됩니다.   |
|---------|----------------|
| [앨범 커버] | 현재 노래 또는 마지막으로 |
|         | 재생한 노래의 CD 커버를 |
|         | 보여 줍니다.        |
| [화면 꺼짐] | 화면을 끕니다.       |
| [데모 모드] | 플레이어의 주요 기능이   |
|         | 표시됩니다.         |

#### 화면 보호기를 종료하려면

• 아무 키나 누릅니다.

### 슬라이드 쇼 설정

### [슬라이드당 시간]

- 각 슬라이드의 재생 시간을 선택합니다.
- [반복]
  - 활성화되면 모든 슬라이드를 여러 번 재생합니다.

### [무작위 재생]

 활성화되면 모든 슬라이드를 무작위로 재생합니다.

### LANGUAGE(언어)

[언어]에서 언어 선택을 변경할 수 있습니다.

### 정보

[정보]에서 플레이어에 대한 다음 정보를 알아봅니다.

### [재생기기 정보]

| [모델:]        | 전체 제품 이름<br>지원 웹 사이트에서 펌웨어를<br>업데이트할 때 전체 제품<br>이름을 확인합니다. |
|--------------|------------------------------------------------------------|
| [펌웨어<br>버전:] | 현재 펌웨어 버전<br>지원 웹 사이트에서 펌웨어를<br>업데이트할 때 펌웨어 버전을<br>확인합니다.  |
| [지원<br>사이트:] | 플레이어에 대한 지원을<br>제공하는 웹 사이트                                 |

### [디스크 용량]

| [사진]     | 플레이어에 저장되어 있는<br>사진 수 |
|----------|-----------------------|
| [노래]     | 플레이어에 저장되어 있는<br>노래 수 |
| [총 용량:]  | 메모리 크기                |
| [여유 공간:] | 사용할 수 있는 공간           |

| [비디오] | 플레이어에 저장되어 있는 |
|-------|---------------|
|       | 비디오 수         |

### [지원 파일 형식]

| [음악]  | 지원되는 음악 파일 형식  |
|-------|----------------|
| [사진]  | 지원되는 사진 파일 형식  |
| [비디오] | 지원되는 비디오 파일 형식 |

### 법적 고지

[법적 고지사항]에서 플레이어에 대한 법률 정보를 알아봅니다.

### 장치 포맷

플레이어를 포맷합니다.플레이어에 저장되어 있는 모든 데이터를 삭제합니다.

• [장치 포맷] 를 선택한 다음 메시지가 나타나면 [Y]를 선택합니다.

### 기본 설정

[기본 설정]에서 플레이어를 기본 설정으로 복원합니다.플레이어에 전송된 파일은 유지됩니다. 12 Philips Device Manager를 통한 펌웨어 업데이트

#### Philips Device Manager 설치

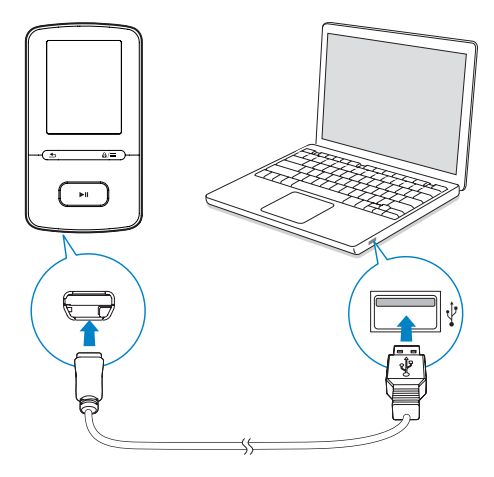

- **1** VIBE 를 PC에 연결합니다.
- 2 PC에서 **내 컴퓨터**(Windows XP/ Windows 2000)/**컴퓨터**(Windows Vista/ Windows 7/8)를 선택합니다.
- 3 Philips GoGear VIBE 아이콘을 마우스 오른쪽 버튼으로 클릭합니다. Philips Device Manager 설치 를 선택합니다.
  - 또는 Philips GoGear VIBE 아이콘을 클릭합니다. installer.exe를 두 번 클릭합니다.
- 4 화면 지침에 따라 소프트웨어 설치를 완료합니다.

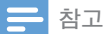

• 설치하려면 사용 조건에 동의해야 합니다.

### 펌웨어 업데이트 확인

- 1 PC가 인터넷에 연결되어 있는지 확인합니다.
- 2 Philips Device Manager 를 실행합니다.
   → 대화 상자가 표시됩니다.
- 3 VIBE 를 PC에 연결합니다.
   ➡ 장치가 연결되면, "SA5VBEXX"가 텍스트 상자에 표시됩니다.
  - ➡ 장치의 현재 펌웨어 버전을 확인할 수 있습니다.

| 🥙 Device Manager GoGear SA3MXX 🛛 🛛 🐌                                                   |
|----------------------------------------------------------------------------------------|
| PHILIPS                                                                                |
| Philips GoGear SA3MXX                                                                  |
| Press 'F5' to check for connected devices.                                             |
| Update Repair                                                                          |
| Current device firmware version: 1.07<br>Current device manager firmware version: 1.13 |
| 0000000                                                                                |
| Update                                                                                 |
| Visit www.p4c.philips.com for latest updates.                                          |
| Close                                                                                  |

- 4 펌웨어 업데이트를 확인하려면
  - Philips Device Manager 대화 상자를 닫습니다.
  - ② PC 화면의 아래쪽에서 ♥ 를 마우스 오른쪽 버튼으로 클릭하고 업데이트 확인을 선택합니다.

### Check for updates

Disable check for updates

Launch Device Manager

Exit

→ Philips SA5VBEXX Device

Manager 가 인터넷에서 업데이트를 확인합니다.

### 펌웨어 업데이트

- 1 펌웨어 업데이트가 가능한 경우 화면 지침에 따라 펌웨어를 다운로드하고 설치합니다.
- 2 VIBE 를 PC에서 분리합니다. ➡ 펌웨어가 업데이트되면 VIBE를 다시 시작한 후 사용할 수 있습니다.

# 13 문제 해결

VIBE가 제대로 작동하지 않거나 디스플레이가 정지할 경우 데이터 손실 없이 재설정할 수 있습니다.

VIBE를 재설정하려면 어떻게 해야 합니까?

- VIBE 의 리셋 구멍에 펜 끝 또는 다른 물체를 집어 넣습니다. 플레이어가 꺼질 때까지 누릅니다.
- 재설정 옵션으로 성공하지 못할 경우
   Philips Device Manager를 통해 VIBE를 복원합니다.
- PC에서 Philips Device Manager를 실행합니다.
- 2 복원 모드를 입력합니다.
  - 1 VIBE 를 끕니다.
  - 볼륨 버튼을 길게 누른 다음, VIBE를 PC에 연결합니다.
  - ③ Philips Device Manager 에서 VIBE를 인식할 때까지 버튼을 누르고 있다가 복원 모드를 입력합니다.
- 3 다음과 같이 복원 프로세스를 시작합니다.
  - ① Philips Device Manager 에서 수리 버튼을 클릭합니다. 화면 지침에 따라 복원 프로세스를 완료합니다.
  - (2) 복원 작업이 완료되면 PC에서 VIBE를 분리합니다.
- 4 VIBE 를 다시 시작합니다.

# 14 기술 제원

### 소비전력

- 전원 공급 장치: 290mAh 리튬 이온 폴리머 내장형 충전식 배터리
- 재생 시간<sup>1</sup> 음악(.mp3): 최대 20시간(FullSound 꺼짐), 최대 12시간(FullSound 켜짐) 비디오(.mp4): 최대 4시간 FM 라디오: 최대 10시간

#### 소프트웨어

- Philips Media Converter: 비디오 변환 및 전송<sup>3</sup>
- Philips Device Manager: 펌웨어 업데이트 및 플레이어 복원

#### 연결 방법

- 헤드폰 3.5mm
- USB 2.0 고속

### 사운드

- 채널 분리: > 45dB
- 주파수 응답: 80-18,000Hz
- 출력 전력: 2x 2.4mW
- 신호 대 소음비: > 84dB

### 오디오 재생

지원되는 형식:

- MP3 전송률: 8-320kbps 및 VBR 샘플링 속도: 8, 11.025, 16, 22.050, 32, 44.1, 48kHz
- WMA(보호 안 됨) 전송률: 5-320kbps 샘플링 속도: 8, 11.025, 16, 22.050, 32, 44.1, 48kHz

#### 비디오 재생

- 지원되는 형식:
  - AMV

#### 사진 디스플레이

- 지원되는 형식:
  - JPEG
  - BMP

#### 저장 매체

내장형 메모리 용량²:

- SA4VBE04 4GB NAND 플래시
- SA4VBE08 8GB NAND 플래시
- SA4VBE16 16GB NAND 플래시

### 미디어 전송3

- 미디어 컨버터(비디오 전송)
- Windows 탐색기(끌어서 놓기)

### 디스플레이

• 컬러 LCD 128 x 160픽셀

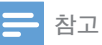

- 사양은 예고 없이 변경될 수 있습니다.
- ' 충전식 배터리의 충전 횟수는 제한되어 있습니다. 배터리 수명과 충전 횟수는 사용 방법과 조건에 따라 달라집니다.
- 21GB는 10억 바이트입니다. 실제 사용 가능한 저장 용량은 더 적습니다. 일부 메모리가 플레이어에 할당되어 있으므로 전체 메모리 용량을 사용할 수 없습니다. 저장 용량은 곡당 4분 길이, 128kbps MP3 인코딩 기준 예상치입니다.
- 3 전송 속도는 운영 체제와 소프트웨어 구성에 따라 달라집니다.

### PC 요구 사항

- Windows® XP(SP3 이상)/Vista/7/ 8
- Pentium III 800MHz 프로세서 이상
- 512MB RAM
- 하드 디스크 공간 500MB
- 인터넷 연결
- Windows® Internet Explorer 6.0 이상
- USB 포트

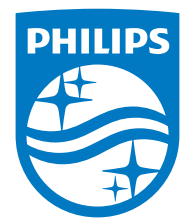

2015 © WOOX Innovations Limited.All rights reserved.

필립스 및 필립스 공식 마크는 Koninklijke Philips N.V.의 등록 상표이며, Koninklijke Philips N.V.의 라이센스 하에 WOOX Innovations에서 사용됩니다.

SA4VBE\_UM\_97\_V4.0 wk1503.4